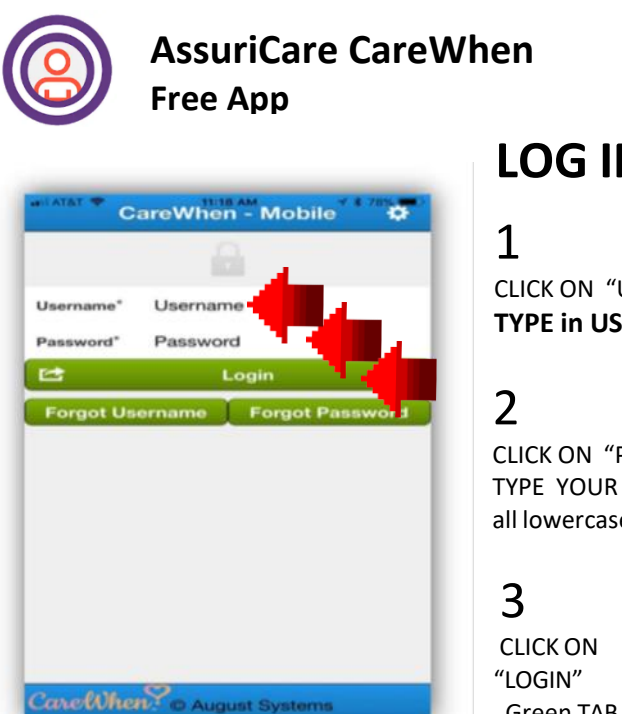

## LOG IN > CLOCK IN > LOG OUT **STEPS 1–12**

CLICK ON "USERNAME" **TYPE in USERNAME** 

CLICK ON "PASSWORD" TYPE YOUR PASSWORD all lowercase letters

Green TAB

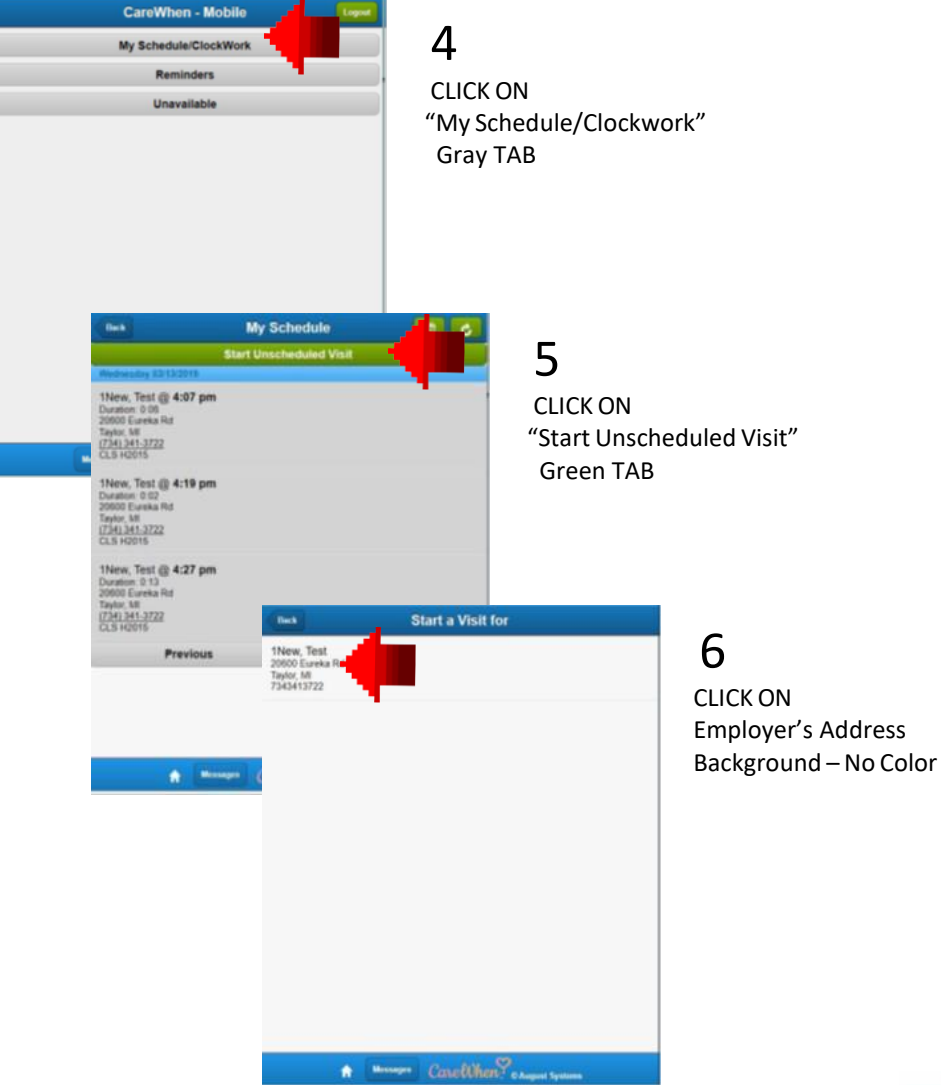

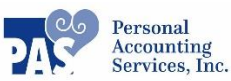

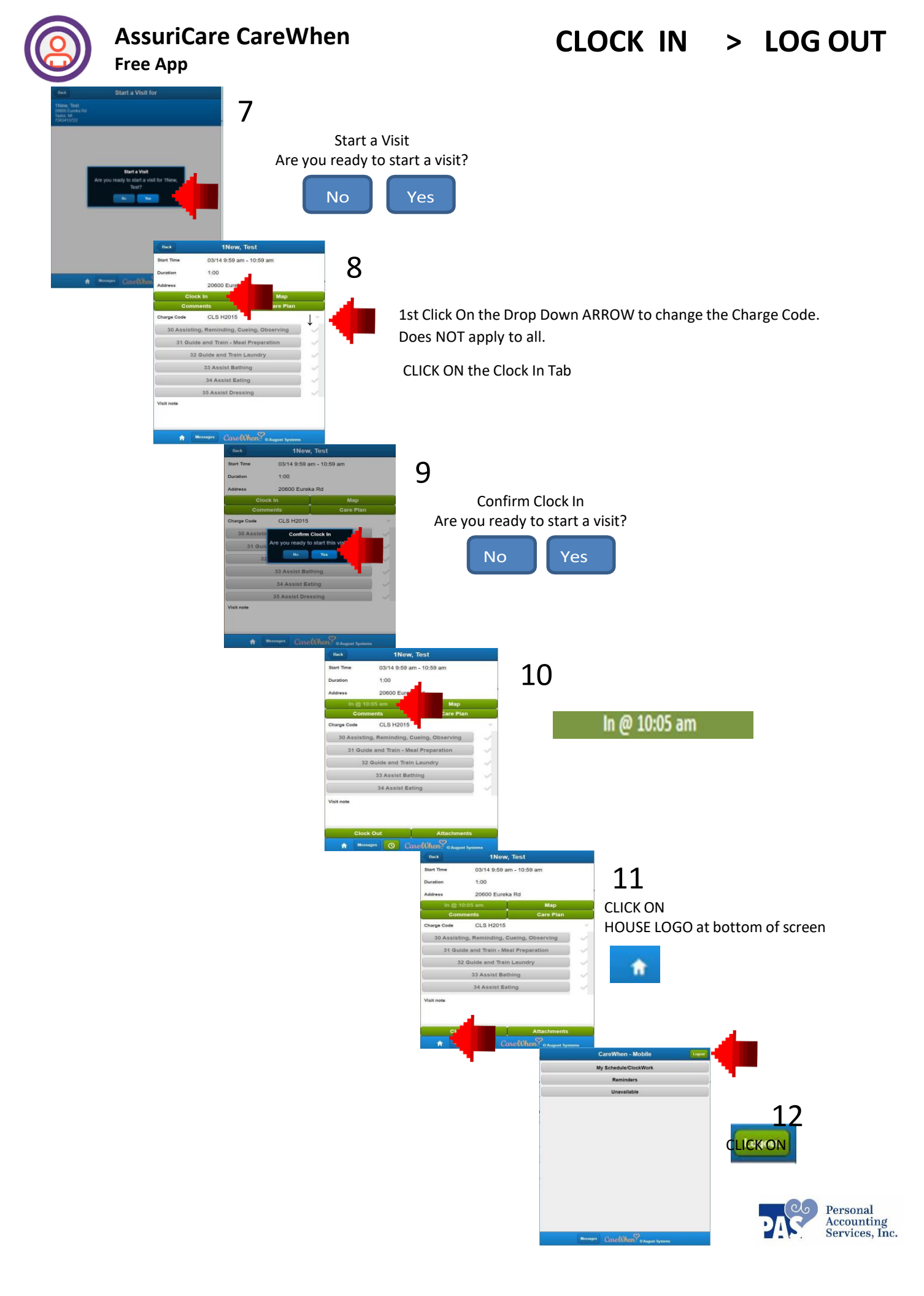